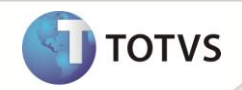

# Inclusão de inicializador padrão no campo EYY\_DTMEX

| Produto  | : | Microsiga Protheus® Easy Export Control Versão 11 |                    |   |          |
|----------|---|---------------------------------------------------|--------------------|---|----------|
| Chamado  | : | TGHM82                                            | Data da publicação | : | 22/02/13 |
| País(es) | : | Brasil                                            | Banco(s) de Dados  | : | Todos    |

## **Importante**

Esta melhoria depende de execução do *update* de base **UE096792** conforme **Procedimentos** para Implementação.

Implementada inclusão de inicializador padrão no campo **Dt.Mem.Exp (EYY\_DTMEX)** na rotina **Embarque (EECAE100)** para que o Sistema não traga a data automaticamente a partir da segunda linha das **Notas Fiscais de Remessa (EECAE110)**.

### PROCEDIMENTOS PARA IMPLEMENTAÇÃO

- Aplicar o pacote liberado no chamado TEMX89;
- Para que as alterações sejam efetuadas, é necessário executar a função U\_UETEMX89;
- Aplicar atualização do(s) programa(s) AVGERAL.PRW, AVOBJECT.PRW, AVUPDATE01.PRW, EECAF200.PRW, EECAP102.PRW, EECAE102.PRW, EECAE110.PRW, EECSI100.PRW e UE096792.PRW.
- Para que as alterações sejam efetuadas, é necessário executar a função U\_UE096792.

## Importante

Antes de executar o update/compatibilizador UE096792 é imprescindível:

- a) Realizar o *backup* da base de dados do produto que será executado o *update*/compatibilizador (diretório **\PROTHEUS11\_DATA\ DATA e** dos dicionários de dados SXs (diretório **\PROTHEUS11\_DATA\ SYSTEM**).
- b) Os diretórios acima mencionados correspondem à instalação padrão do Protheus, portanto, devem ser alterados conforme o produto instalado na empresa.
- c) Essa rotina deve ser executada em modo exclusivo, ou seja, nenhum usuário deve estar utilizando o sistema.
- d) Se os dicionários de dados possuírem índices personalizados (criados pelo usuário), antes de executar o compatibilizador, certifique-se de que estão identificados pelo *nickname*. Caso o compatibilizador necessite criar índices, irá adicioná-los a partir da ordem original instalada pelo Protheus, o que poderá sobrescrever índices personalizados, caso não estejam identificados pelo *nickname*.
- e) O compatibilizador deve ser executado com a Integridade Referencial desativada\*.

# **Boletim Técnico**

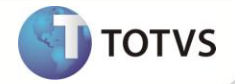

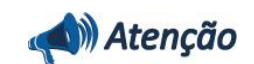

O procedimento a seguir deve ser realizado por um profissional qualificado como Administrador de Banco de Dados (DBA) ou equivalente!

<u>A ativação indevida da Integridade Referencial pode alterar drasticamente o relacionamento entre tabelas no</u> <u>banco de dados. Portanto, antes de utilizá-la, observe atentamente os procedimentos a seguir:</u>

- No Configurador (SIGACFG), veja se a empresa utiliza Integridade Referencial, selecionando a opção Integridade/Verificação (APCFG60A).
- iii. Se não há Integridade Referencial ativa, são relacionadas em uma nova janela todas as empresas e filiais cadastradas para o sistema e nenhuma delas estará selecionada. Neste caso, E SOMENTE NESTE, não é necessário qualquer outro procedimento de ativação ou desativação de integridade, basta finalizar a verificação e aplicar normalmente o compatibilizador, conforme instruções.
- iii. Se há Integridade Referencial ativa em todas as empresas e filiais, é exibida uma mensagem na janela Verificação de relacionamento entre tabelas. Confirme a mensagem para que a verificação seja concluída, ou;
- iv. Se há Integridade Referencial ativa em uma ou mais empresas, que não na sua totalidade, são relacionadas em uma nova janela todas as empresas e filiais cadastradas para o sistema e, somente, a(s) que possui(em) integridade estará(rão) selecionada(s). Anote qual(is) empresa(s) e/ou filial(is) possui(em) a integridade ativada e reserve esta anotação para posterior consulta na reativação (ou ainda, contate nosso Help Desk Framework para informações quanto a um arquivo que contém essa informação).
- v. Nestes casos descritos nos itens iii ou iv, E SOMENTE NESTES CASOS, é necessário desativar tal integridade, selecionando a opção Integridade/Desativar (APCFG60D).
- vi. Quando desativada a Integridade Referencial, execute o compatibilizador, conforme instruções.
- vii. Aplicado o compatibilizador, a Integridade Referencial deve ser reativada, SE E SOMENTE SE tiver sido desativada, através da opção Integridade/Ativar (APCFG60). Para isso, tenha em mãos as informações da(s) empresa(s) e/ou filial(is) que possuía(m) ativação da integridade, selecione-a(s) novamente e confirme a ativação.

#### Contate o Help Desk Framework EM CASO DE DÚVIDAS!

1. Em Microsiga Protheus<sup>®</sup> Smart Client, digite U\_UE096792 no campo Programa Inicial.

### Importante

Para a correta atualização do dicionário de dados, certifique-se que a data do *update*/compatibilizador seja igual ou superior a **12/12/2012**.

- 2. Clique em **Ok** para continuar.
- 3. Após a confirmação é apresentada a janela para seleção da empresa. Selecione a empresa desejada e confirme.
- 4. Ao confirmar é exibida uma mensagem de advertência sobre o *backup* e a necessidade de sua execução em **modo** exclusivo.

# **Boletim Técnico**

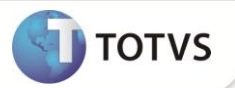

- 5. Clique em **Processar** para iniciar o processamento. O primeiro passo da execução é a preparação dos arquivos, conforme mensagem explicativa apresentada na tela.
- 6. Em seguida, é exibida a janela **Atualização concluída** com o histórico (*log*) de todas as atualizações processadas. Nesse *log* de atualização são apresentados somente os campos atualizados pelo programa. O *update*/compatibilizador cria os campos que ainda não existem no dicionário de dados.
- 7. Clique em **Gravar** para salvar o histórico (*log*) apresentado.
- 8. Clique em **Ok** para encerrar o processamento.

### ATUALIZAÇÕES DO COMPATIBILIZADOR

- 1. Alteração de Campos no arquivo SX3 Campos:
  - Tabela EYY Notas Fiscais de Remessa:

| Campo   | EYY_DTMEX     |
|---------|---------------|
| Relação | CToD(' / / ') |

#### PROCEDIMENTOS PARA UTILIZAÇÃO

Pré-Requisitos:

| Parâmetro  | Conteúdo |
|------------|----------|
| MV_AVG0174 | .т.      |
| MV_AVG0131 | .т.      |
| MV_EECFAT  | .т.      |

- Ter dois fornecedores diferentes cadastrados.
- Necessário ter dois documentos de entrada com mesma numeração e fornecedores diferentes.
- Possuir Pedido Faturado e Embarque com RE preenchido.

#### Sequencia 001:

- 1. Em Manutenção (EECAE100) selecione o processo desejado e clique em Alterar posicionado no rodapé da página.
- 2. Clique em Ações Relacionadas e selecione Pedidos.
- 3. Visualize a tela apresentada de **Seleção de Pedidos**, selecione e clique em **Confirmar**.
- 4. O Sistema sai desta tela. Retorne à opção Ações Relacionadas e selecione Vincular NFs de Entrada.
- 5. Visualize a tela apresentada para Notas Fiscais de Remessa e clique F3 do campo N.F. Entrada (EYY\_NFENT).
- 6. Selecione a segunda nota e clique em **OK**. Verifique que o Sistema preencheu corretamente os campos.

# **Boletim Técnico**

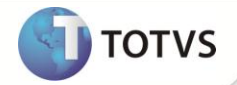

- 7. Clique Confirmar.
- 8. Verifique que o processo foi salvo corretamente.

### INFORMAÇÕES TÉCNICAS

| Tabelas Utilizadas    | EYY – Notas Fiscais de Remessa                                           |
|-----------------------|--------------------------------------------------------------------------|
| Funções Envolvidas    | EECAE100 – Manutenção de embarque<br>EECAE110 – Notas Fiscais de Remessa |
| Sistemas Operacionais | Windows®/Linux®                                                          |